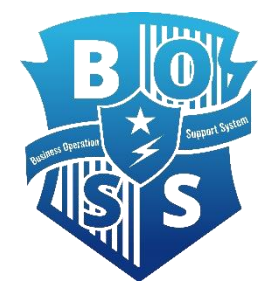

# 災害対応工程管理システムBOSS操作マニュアル

東京大学生産技術研究所附属災害対策トレーニングセンター 沼田宗純 株式会社エイト日本技術開発 東京支社 防災保全部 福岡淳也

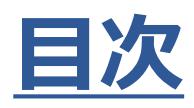

|   |    | 項目                | 内容                                                   |       |  |
|---|----|-------------------|------------------------------------------------------|-------|--|
|   | 01 | BOSS概要•<br>全体構成説明 |                                                      | 4~6   |  |
|   | 02 | 閲覧                | BOSSに登録した災害対応の流れ・内容を確認したい                            | 7     |  |
|   |    |                   | ① 業務フロー・中工程フロー・詳細シートを閲覧する                            | 8     |  |
|   |    |                   | ②【業務フロー画面】組織別に中工程を表示する                               | 10~11 |  |
|   |    |                   | ③【中工程フロー画面】組織別に中工程を表示する                              | 12~13 |  |
|   | 03 | 詳細シート<br>編集・登録    | 災害対応の内容(詳細シート)を編集・更新したい<br>(※編集用ユーザーIDでのログイン時のみ可能)   | 14    |  |
|   |    |                   | ① 詳細シートの全体概要・項目について                                  | 15    |  |
| 通 |    |                   | ② 詳細シートを編集・保存する                                      | 16    |  |
| 常 |    |                   | ③詳細シートにファイルを登録する                                     | 17    |  |
|   |    |                   | ④ BOSSへのファイルアップロード                                   | 18~19 |  |
|   |    |                   | ⑤ 詳細シートにURLを登録する                                     | 20    |  |
|   | 04 | フロー編集             | 災害対応の流れ(中工程フロー図)を編集・更新したい<br>(※編集用ユーザーIDでのログイン時のみ可能) | 21    |  |
|   |    |                   | ①中工程フローを編集・保存する                                      | 22    |  |
|   |    |                   | <ol> <li>新規中工程を作成する</li> </ol>                       | 23    |  |
|   |    |                   | ③ (1)コネクタ、(2)色、(3)枠、(4)カテゴリを設定する                     | 24~27 |  |
|   |    |                   | ④ (1)中工程を移動・コピー、(2)削除する                              | 28~29 |  |

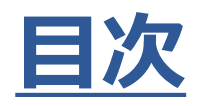

|    | 項目 |                 | 内容                         | ページ   |
|----|----|-----------------|----------------------------|-------|
|    | 05 | 災害モード時の<br>閲覧   | 災害時の対応状況を確認したい             | 30    |
|    |    |                 | ①フロー図上で対応状況を確認する           | 31    |
|    |    |                 | ② ガントチャートで対応状況を確認する        | 32~33 |
|    |    |                 | ③ サマリで対応状況を確認する            | 34~35 |
|    |    |                 | ④ ツイートで共有事項を確認する           | 36    |
| 災害 | 06 | 災害モード時の<br>進捗登録 | 災害時の対応状況を登録・共有したい          | 37    |
|    |    |                 | ① 災害対応状況を入力する              | 38    |
|    |    |                 | ② チェックリスト機能で対応状況を入力する      | 39    |
|    |    |                 | ③ ツイート機能で対応状況を入力する         | 40    |
|    | 07 | その他<br>登載機能     | その他にできること                  | 41    |
|    |    |                 | ①対象キーワードで登録されている情報を検索する    | 42    |
|    |    |                 | ② 地域防災計画が紐づけられているかどうかを確認する | 43    |

# BOSSの基本的な説明

(1)

災害対応工程管理システムBOSSの全体像【通常時】

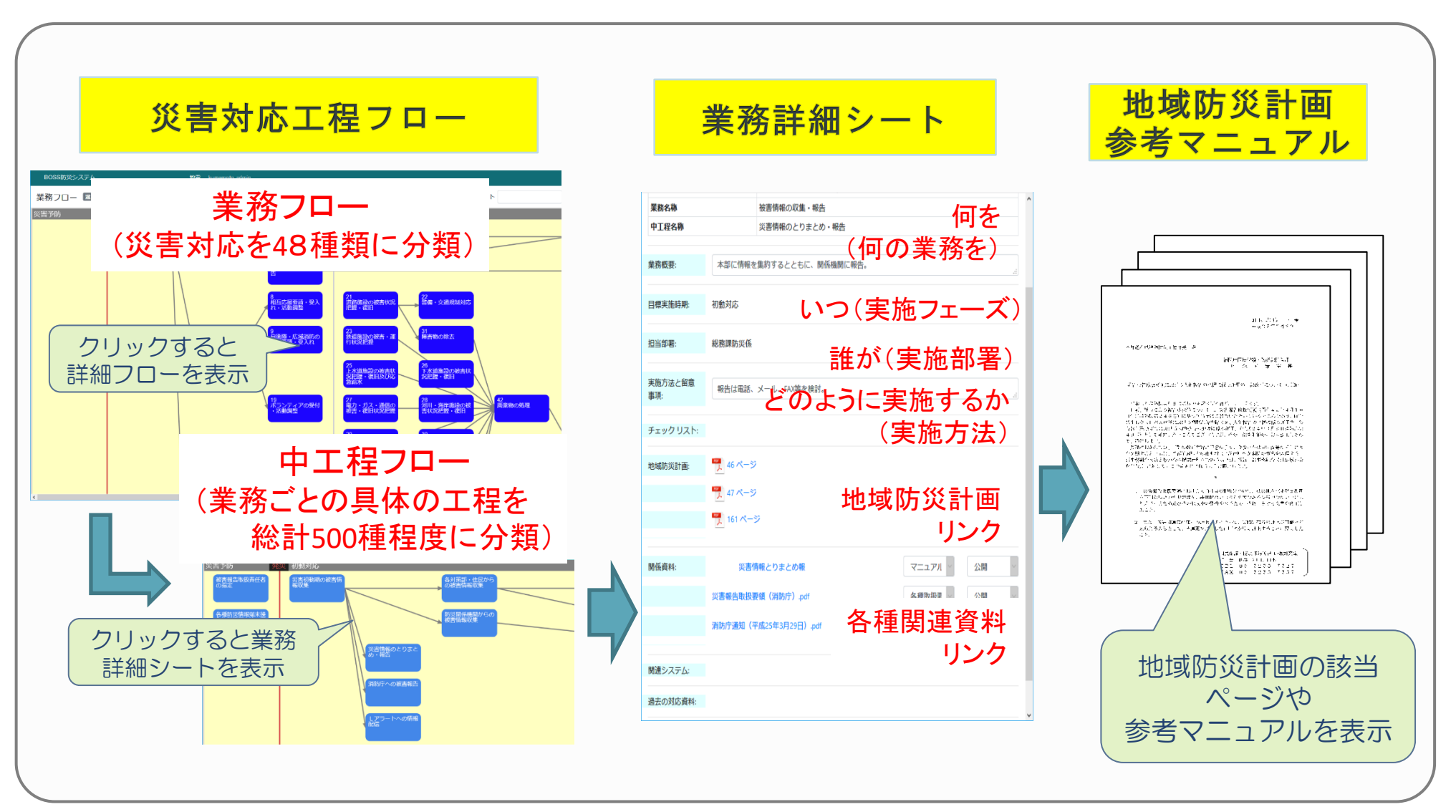

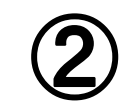

災害対応工程管理システムBOSSの全体像【災害時】

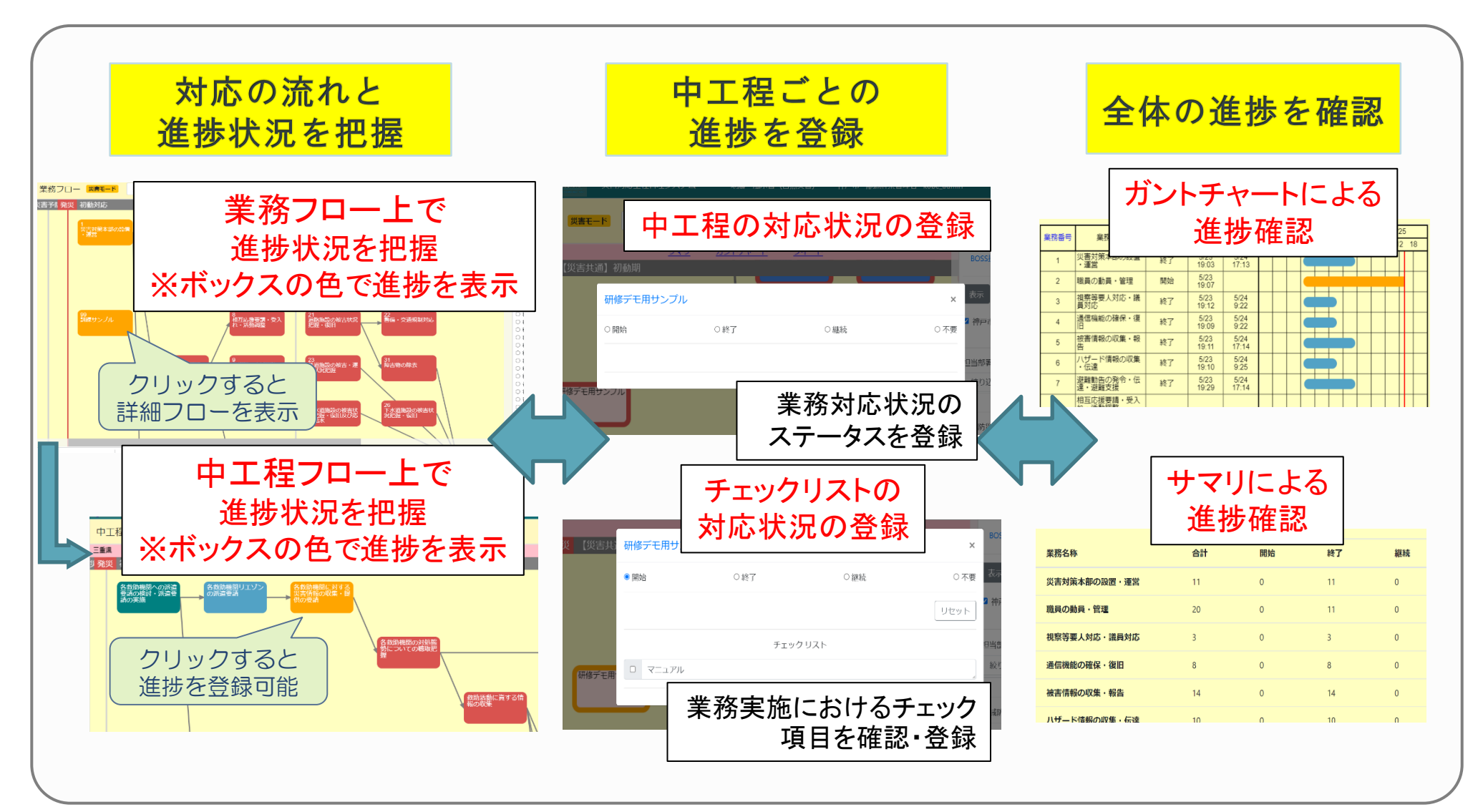

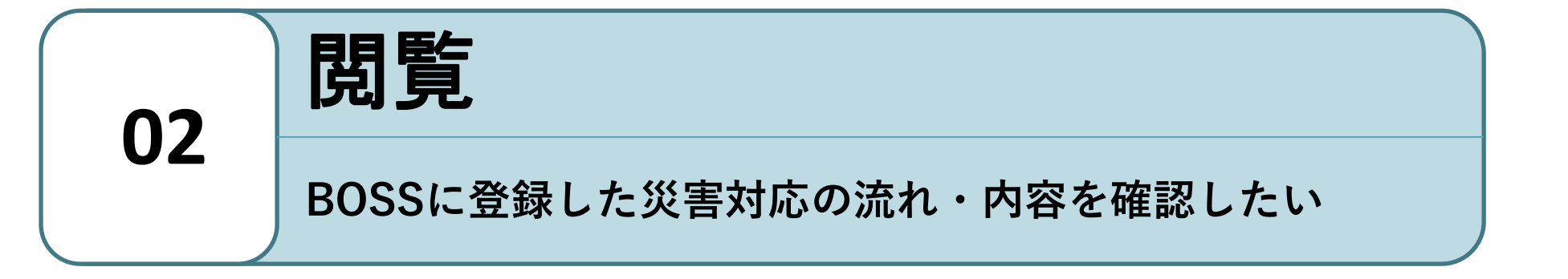

業務フロー・中工程フロー・詳細シートを閲覧する

#### 【基本的な閲覧機能の流れ】

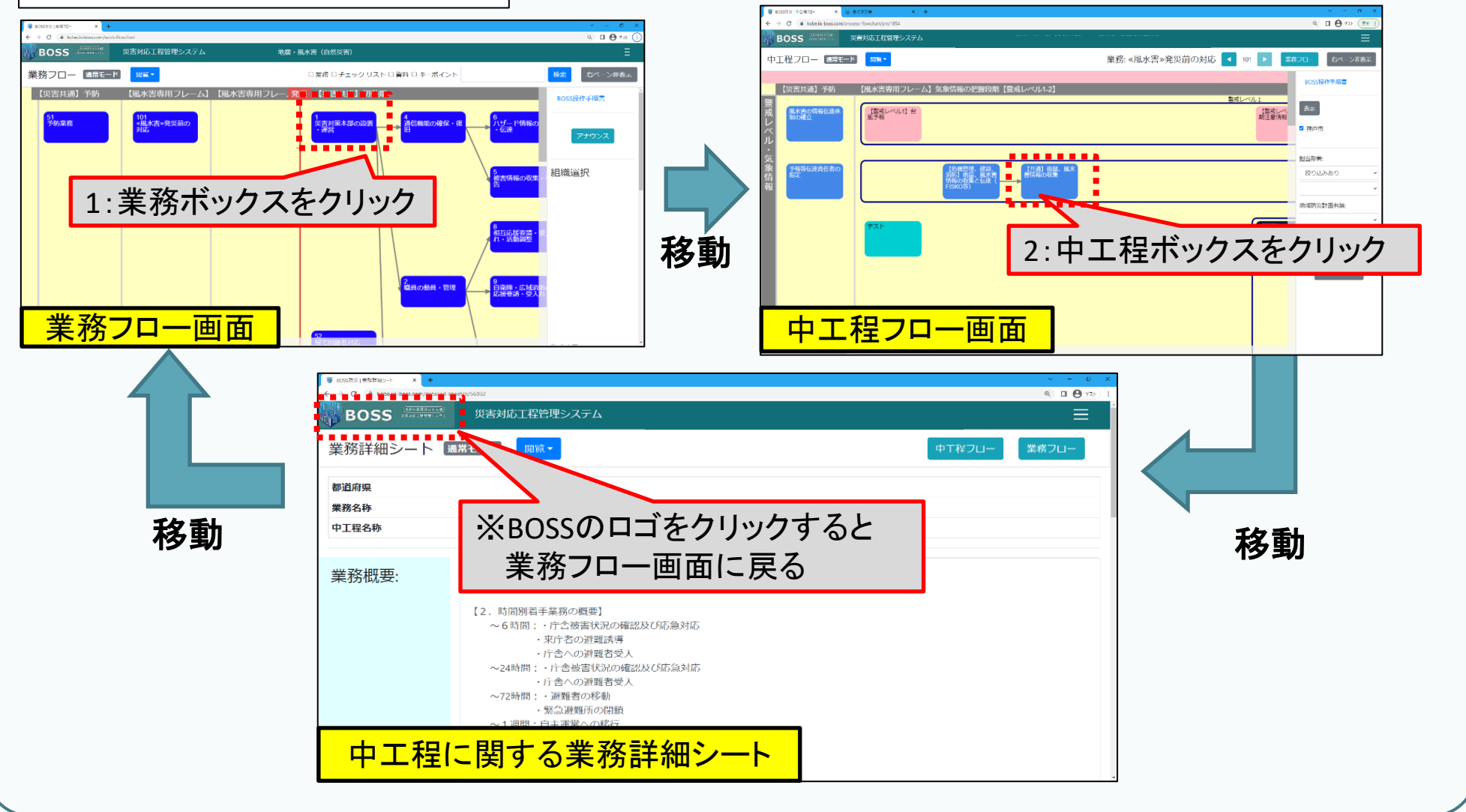

業務フロー・中工程フロー・詳細シートを閲覧する

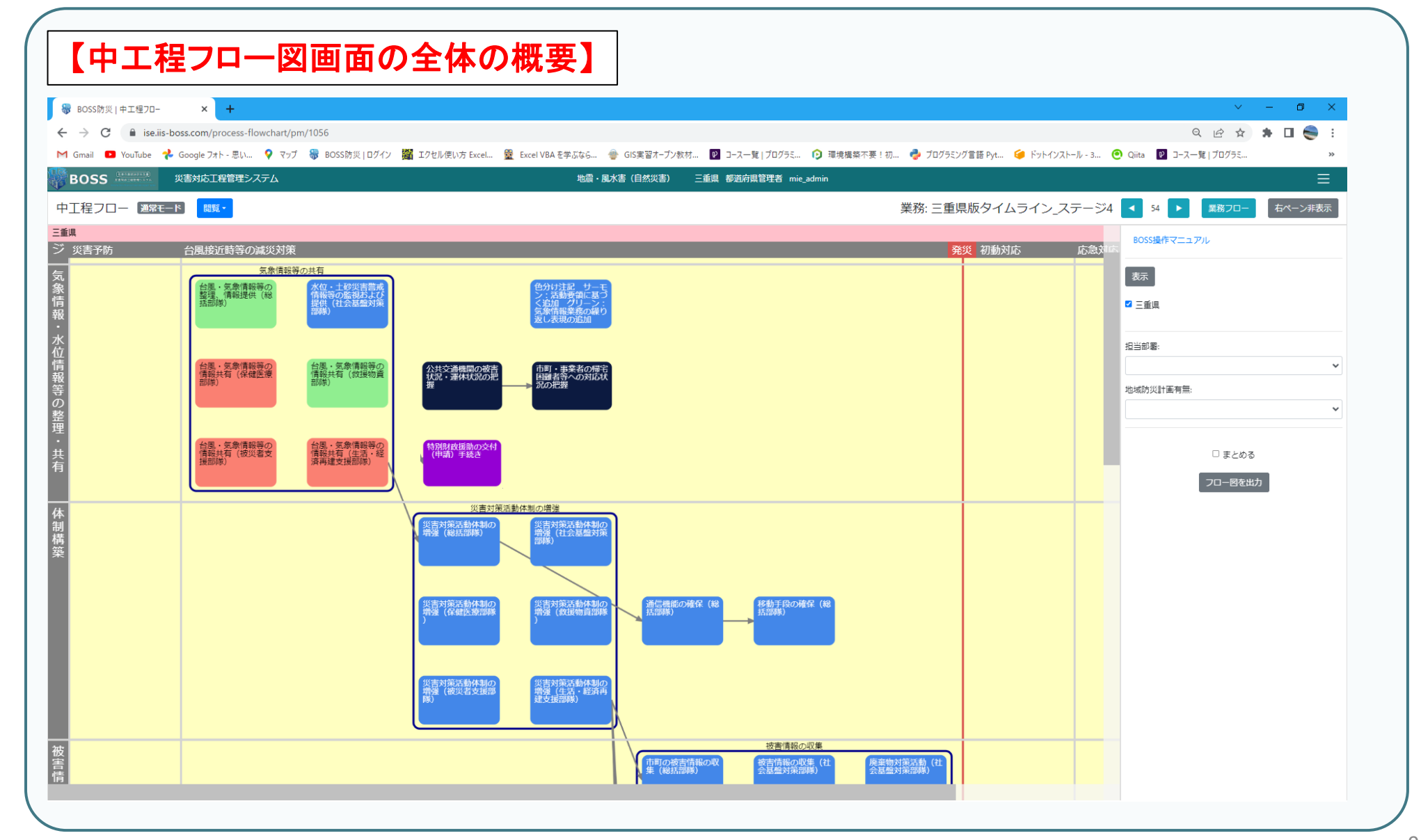

### 2 【業務フロー画面】 組織別に中工程を表示する

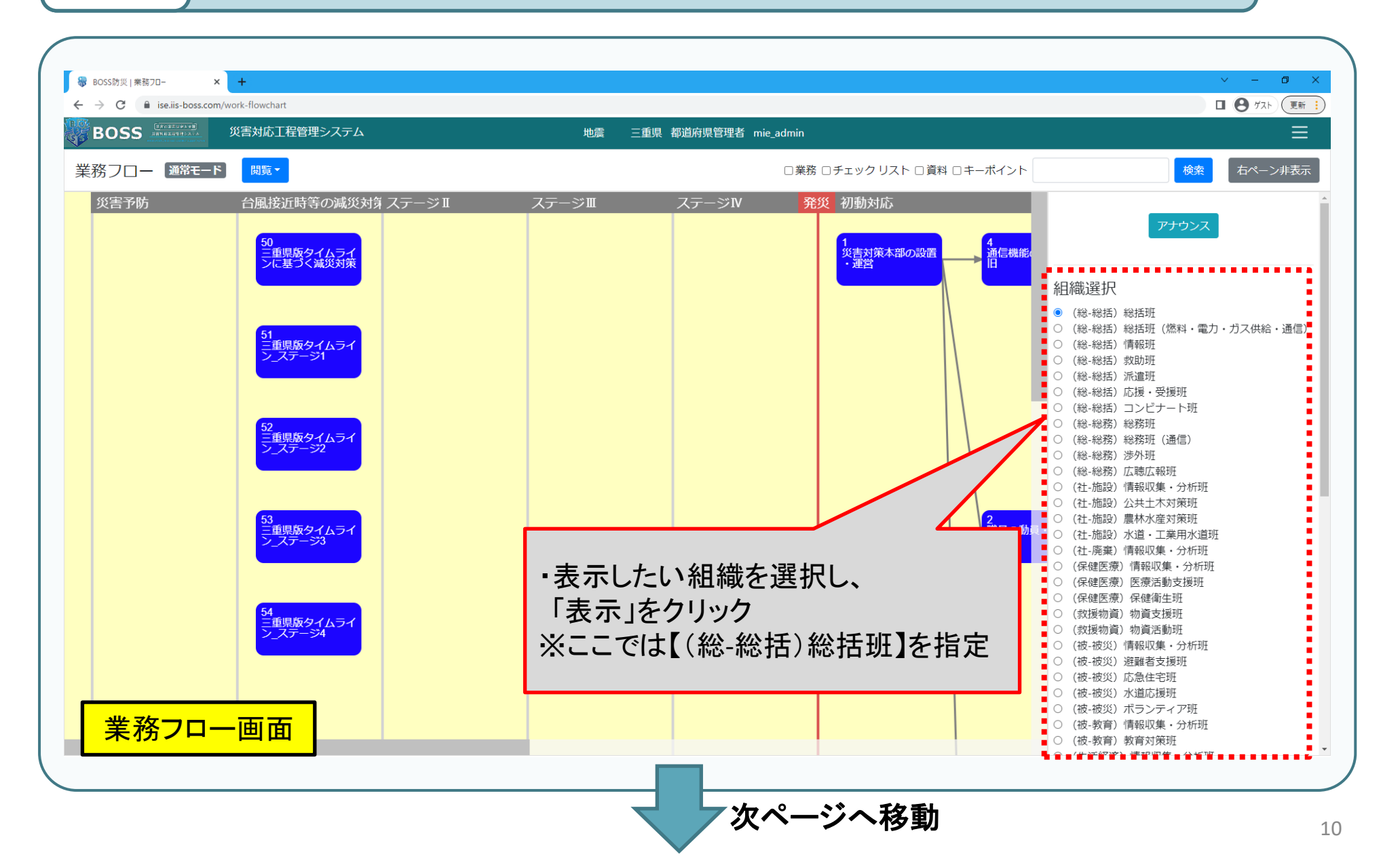

### 【業務フロー画面】組織別に中工程を表示する

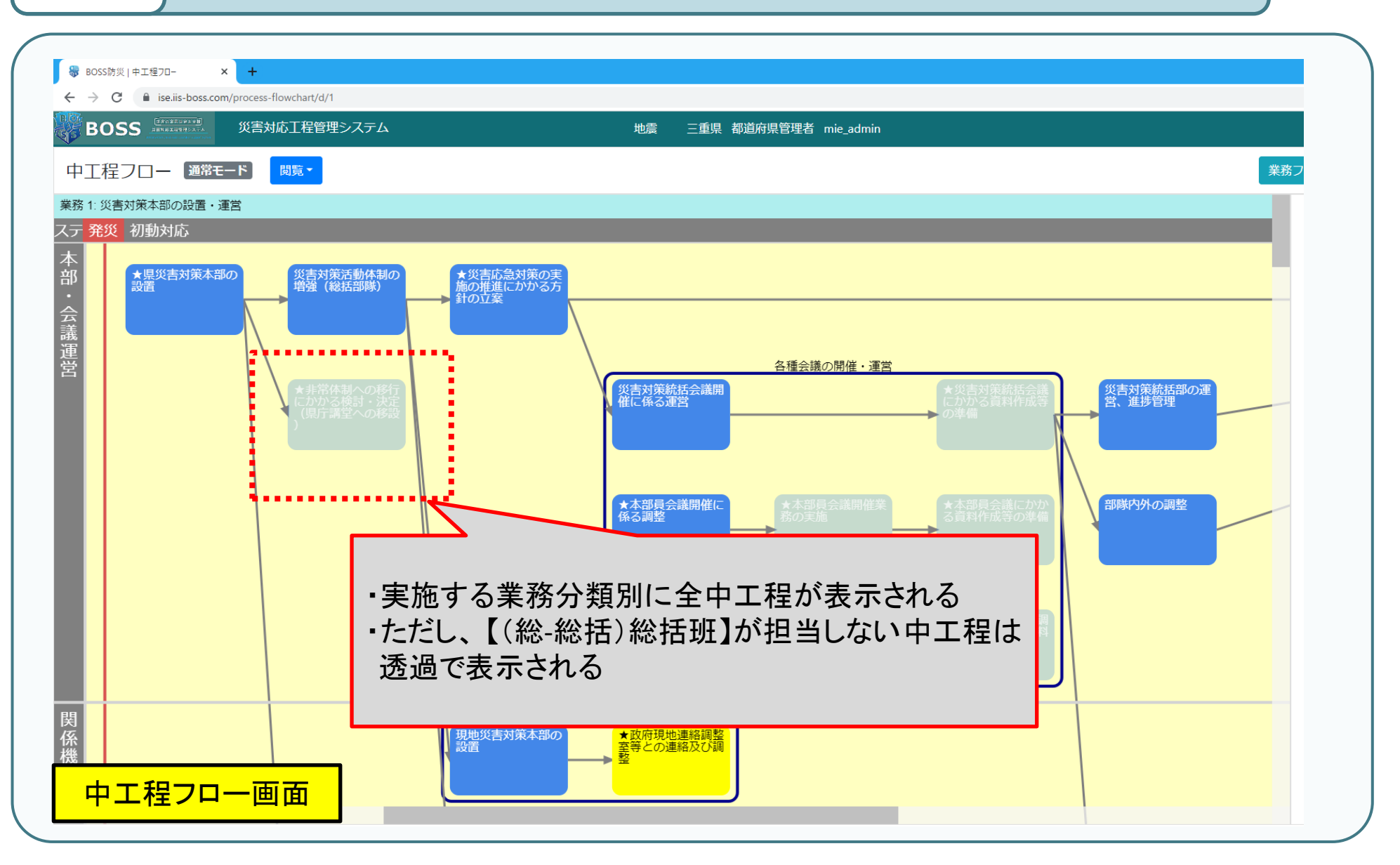

#### 【中工程フロー画面】組織別に中工程を表示する

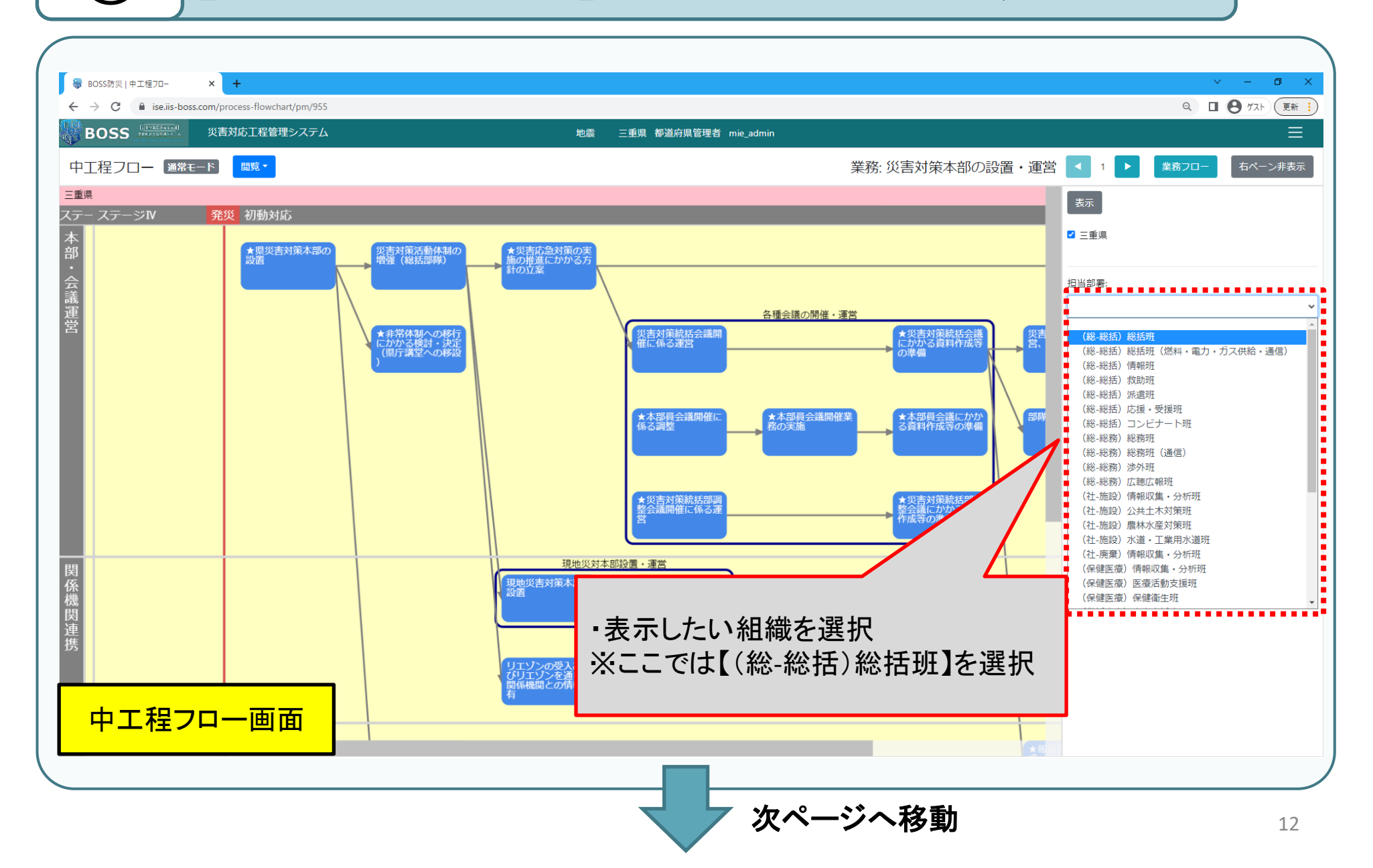

#### 【中工程フロー画面】組織別に中工程を表示する

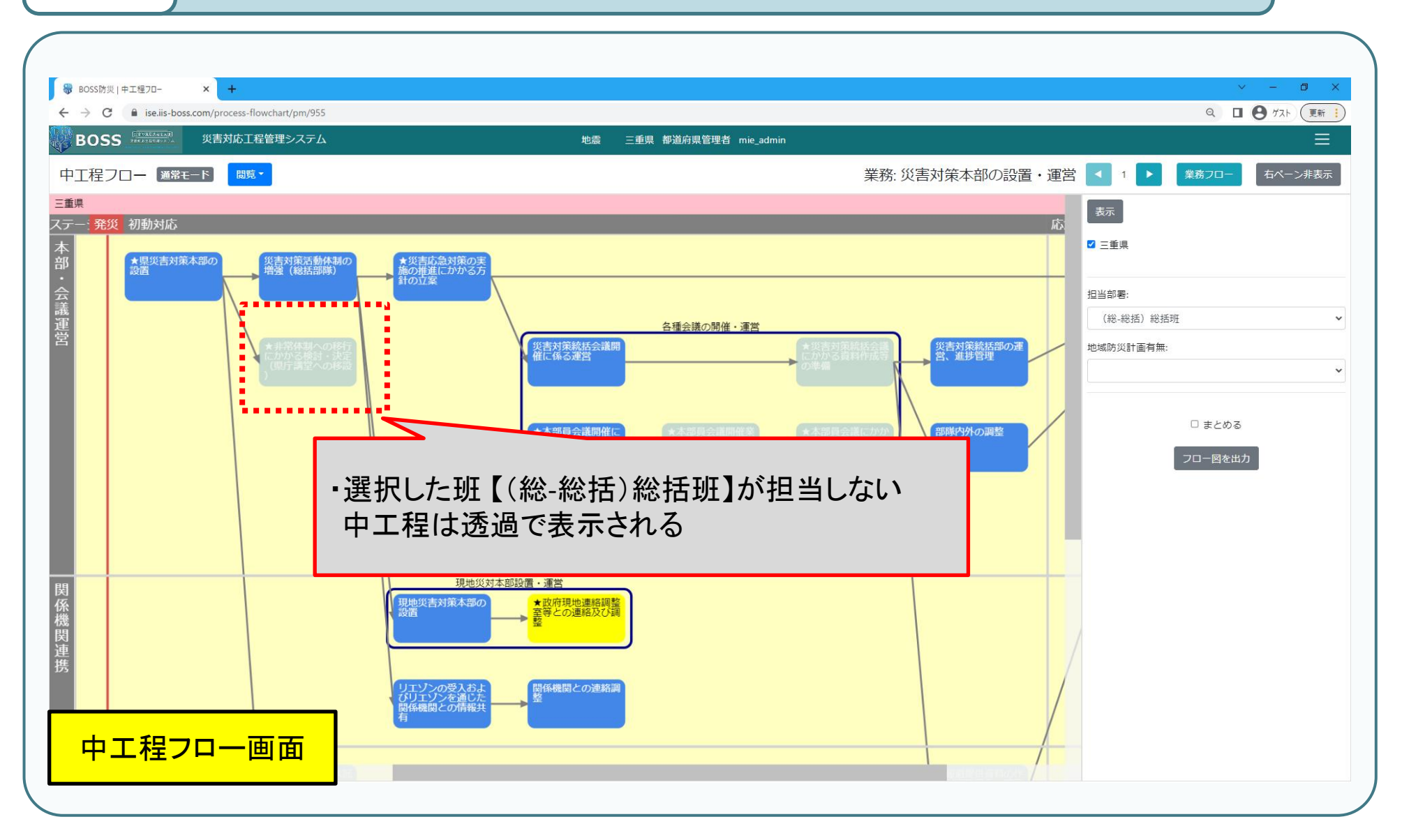

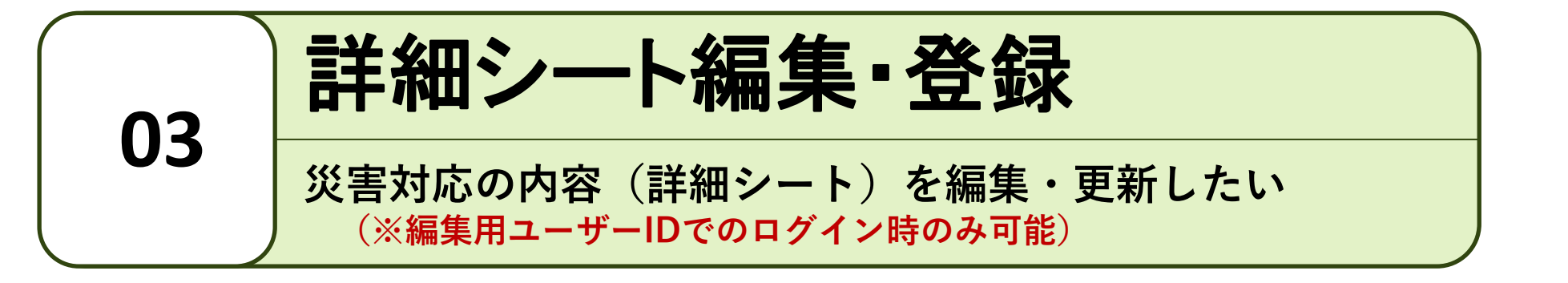

詳細シートの全体概要・項目について

(1)

|                                                                                        | 項目            | 登録内容                                           |  |  |  |  |
|----------------------------------------------------------------------------------------|---------------|------------------------------------------------|--|--|--|--|
| 5 000521 #第2#ビート × + ・ × - □ ×     4 0 0 1 1 1 1 1 1 1 1 1 1 1 1 1 1 1                 | 業務概要          | 活動要領に基づき業務内容、担当職<br>名、関係する主な部隊 参考資料<br>等       |  |  |  |  |
| 業務詳細シート 種野モート 種野モート 種野モート 種野モート 種野モート 種野モート 種野モート 種野モート 種野モート 種野モート 種野モート              | 目標実施時期        | 目標とする実施時期<br>(フロー図情報より自動入力)                    |  |  |  |  |
| 業務部         重量和約イムラインに直づく取取対策           中工理名牌         台版・気励情報等の整理、情報提供(始近部時)           | 担当部署          | 中工程を担当する班                                      |  |  |  |  |
| <ul> <li>業務度長</li> <li>目標実施時税</li> <li>台風度近時等の減災対策</li> <li>8当時長</li> </ul>            | 実施方法と留意<br>事項 | 具体な実施方法・留意事項                                   |  |  |  |  |
| R地方法と編目専務:<br>チェックリスト:                                                                 | チェックリスト       | 発災時の対応におけるチェック項目                               |  |  |  |  |
|                                                                                        | 地域防災計画        | 関連する地域防災計画のページ                                 |  |  |  |  |
| <sup>数システム</sup><br><sup>8±システム</sup><br><sup>8±の対応資料:</sup><br>Fole<br><b>詳細シート画面</b> | 関係資料          | 中工程実施に係る<br>帳票やマニュアルなどの参考資料<br>(URLやファイルを登録可能) |  |  |  |  |
|                                                                                        | 関連システム        | 中工程実施に係るシステム<br>(URLやファイルを登録可能)                |  |  |  |  |
|                                                                                        | 過去対応資料        |                                                |  |  |  |  |
|                                                                                        | その他           |                                                |  |  |  |  |
| 赤枠内が特に各部署で登録・編集いただきたい項目                                                                |               |                                                |  |  |  |  |

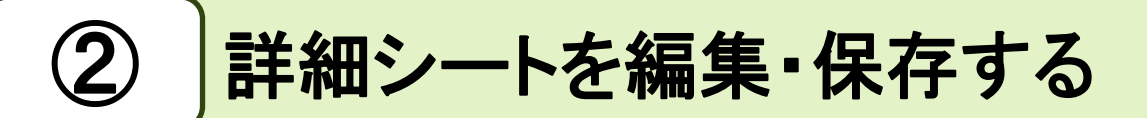

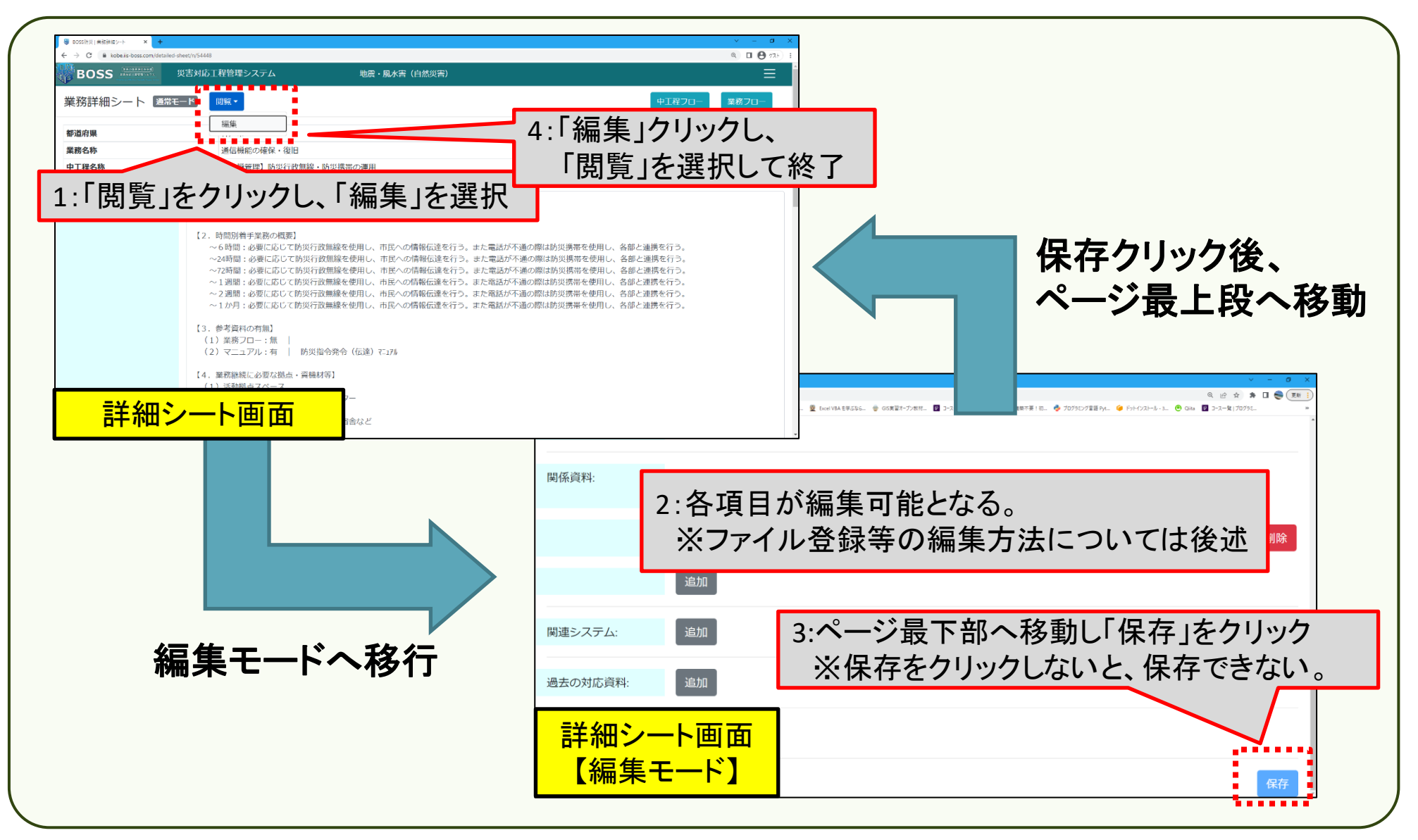

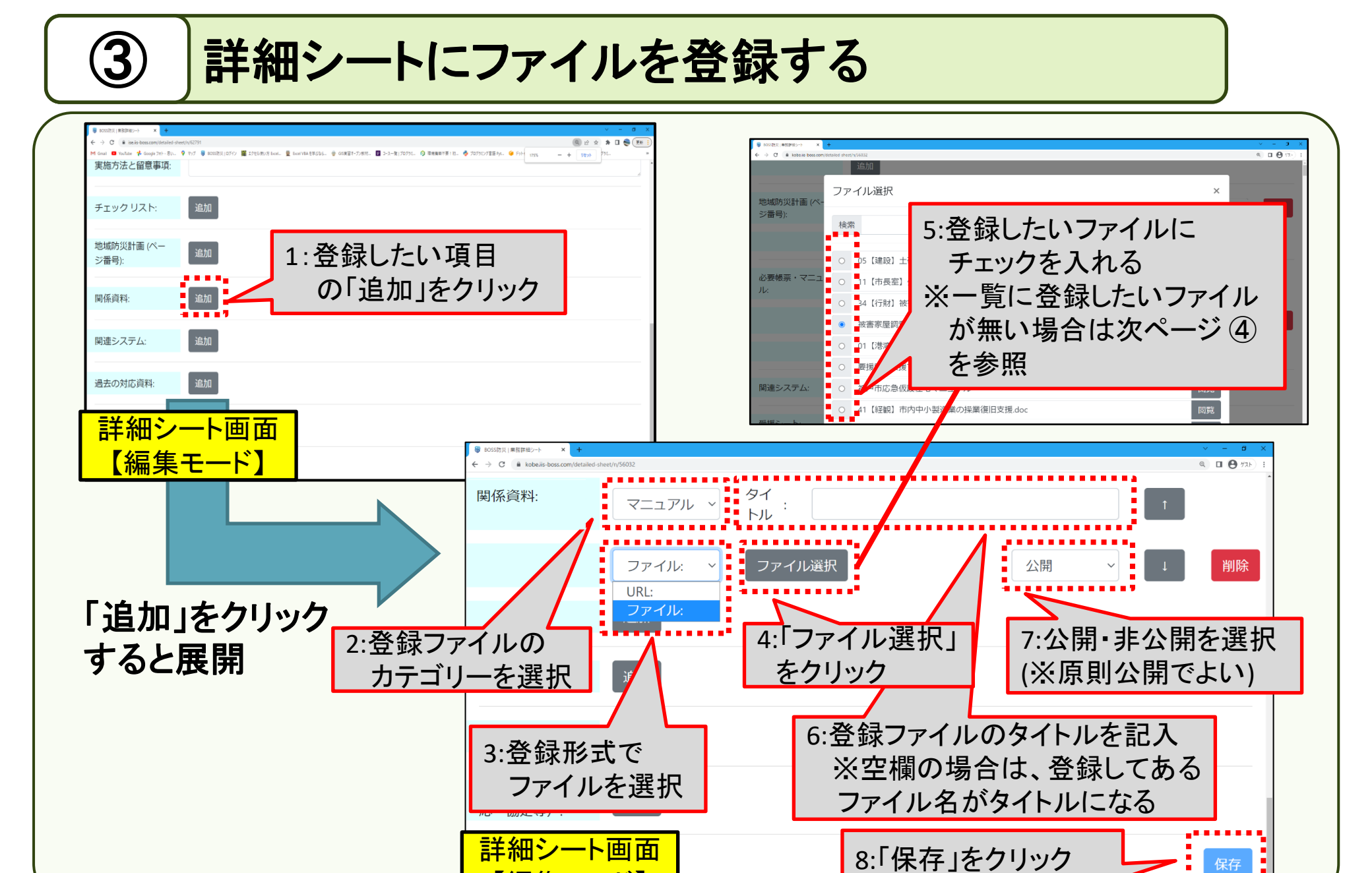

【編集モード】

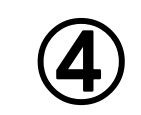

#### BOSSへのファイルアップロード

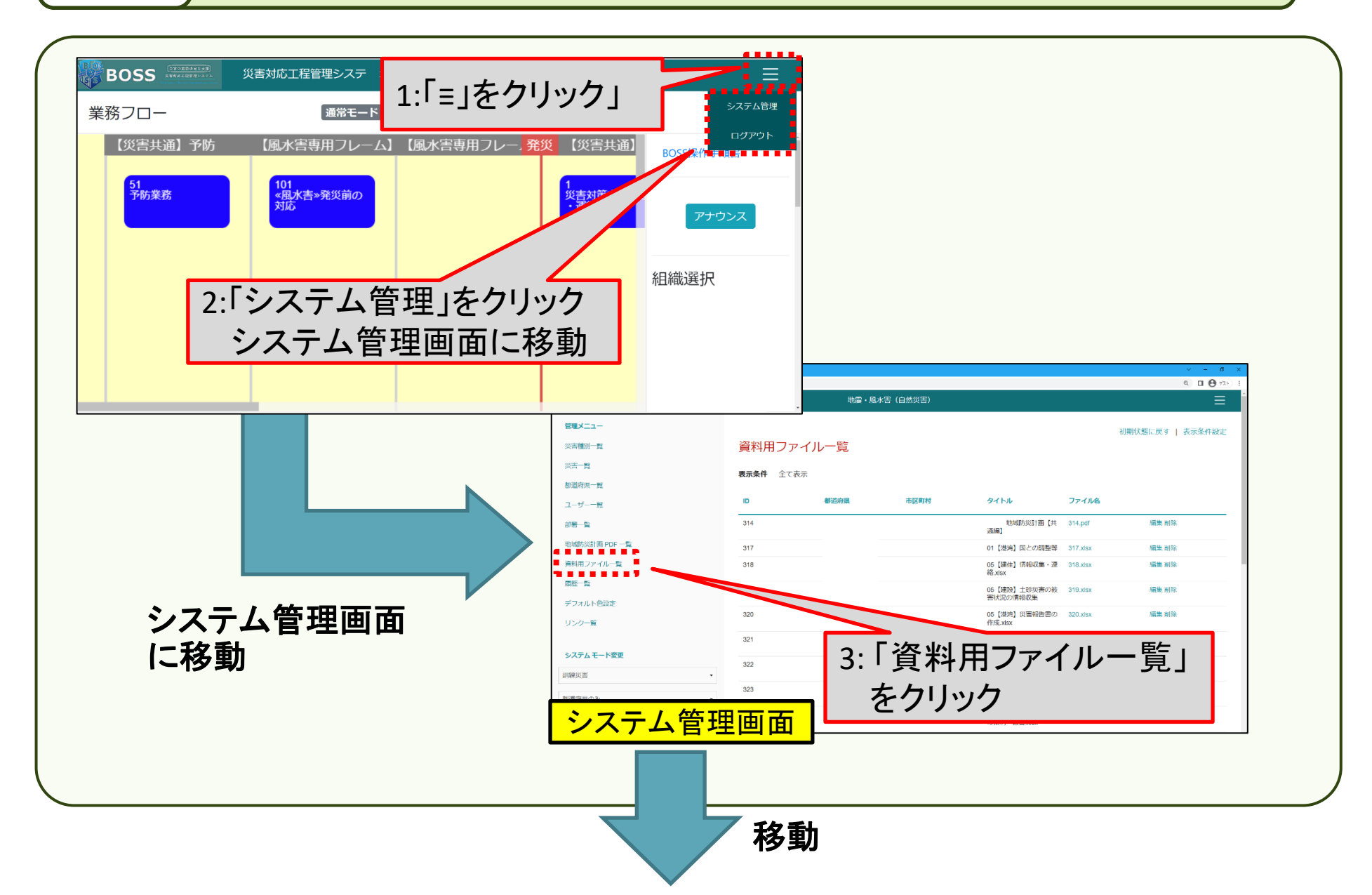

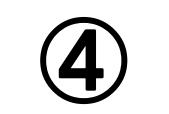

BOSSへのファイルアップロード

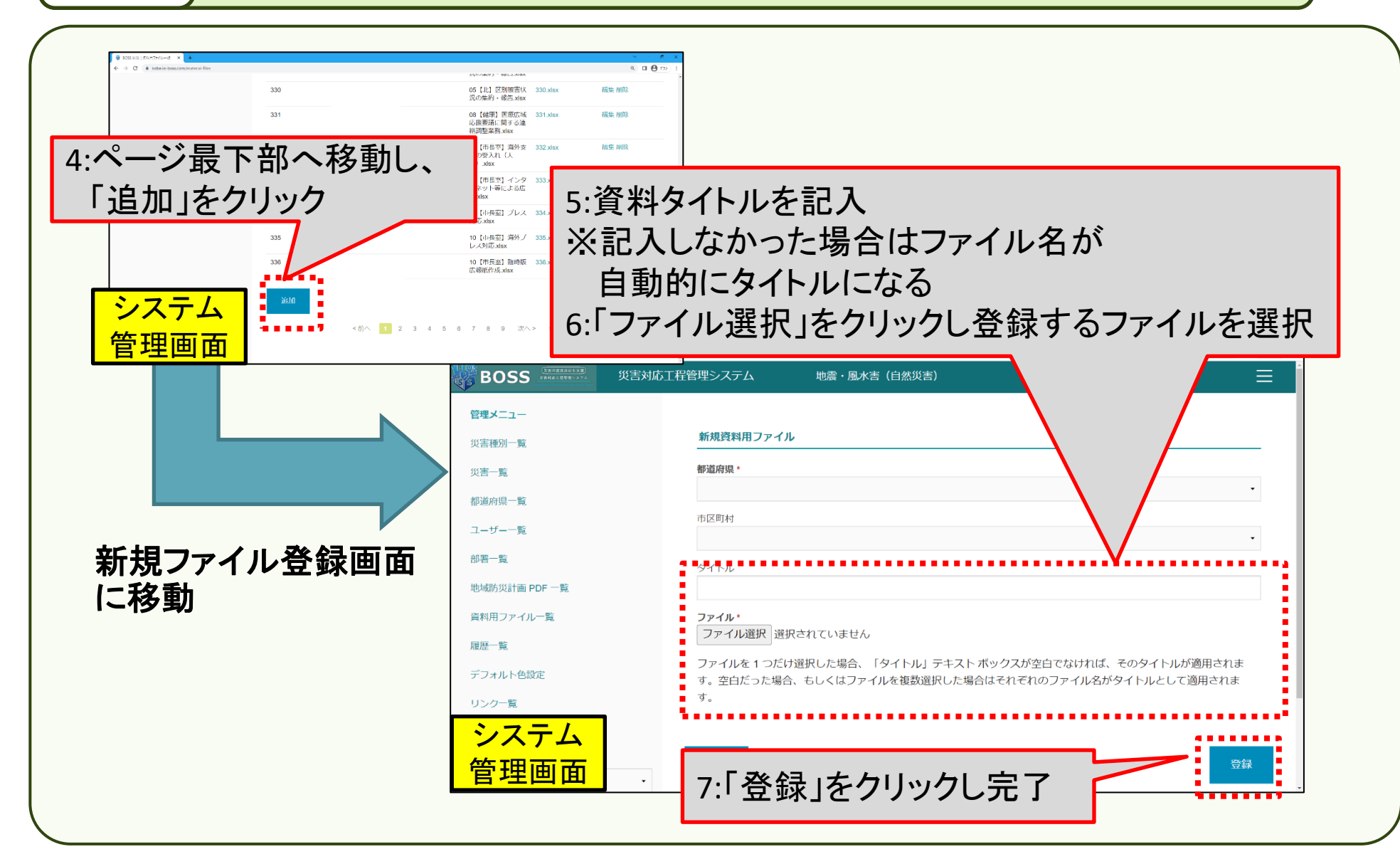

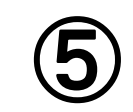

#### 詳細シートにURLを登録する

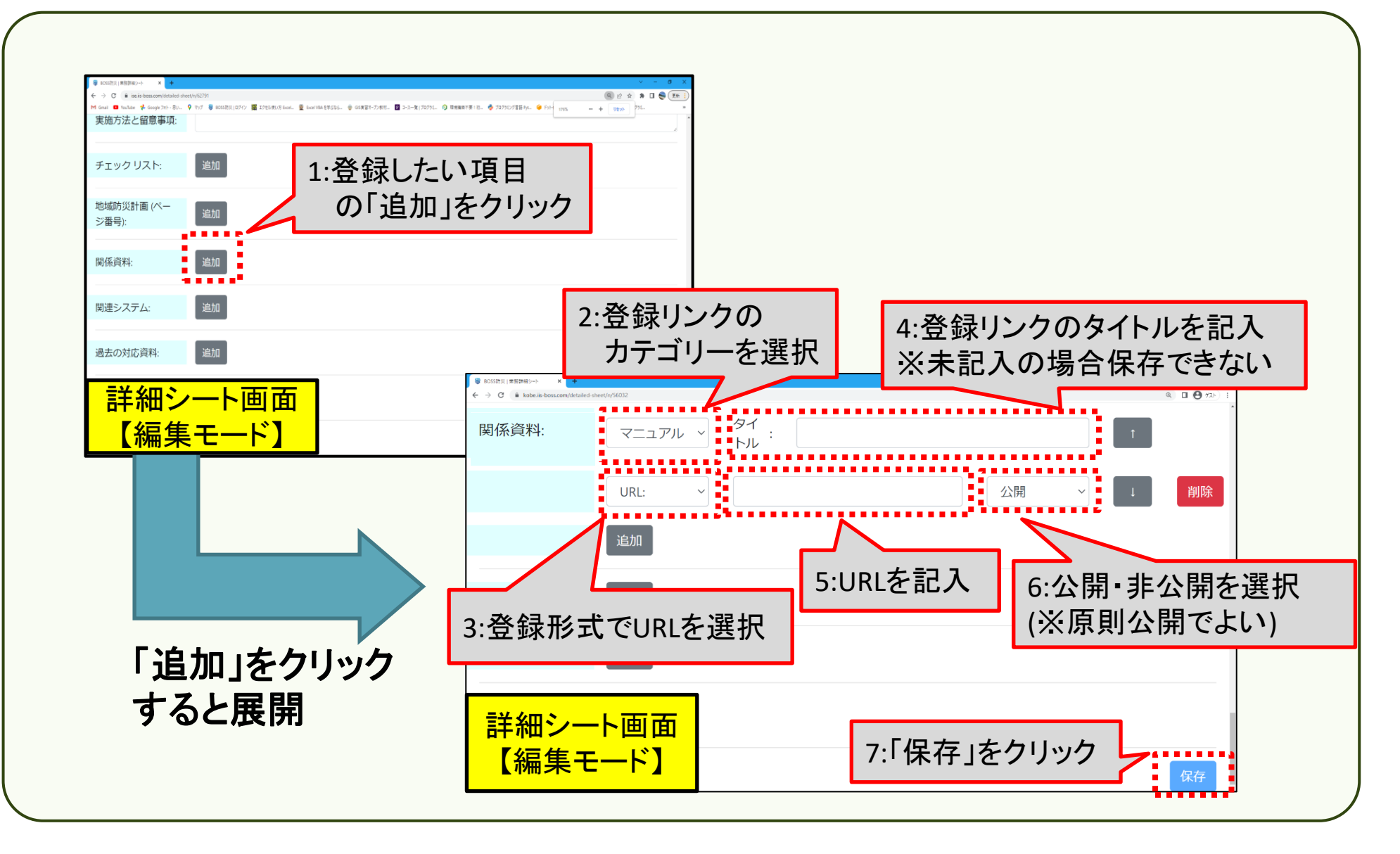

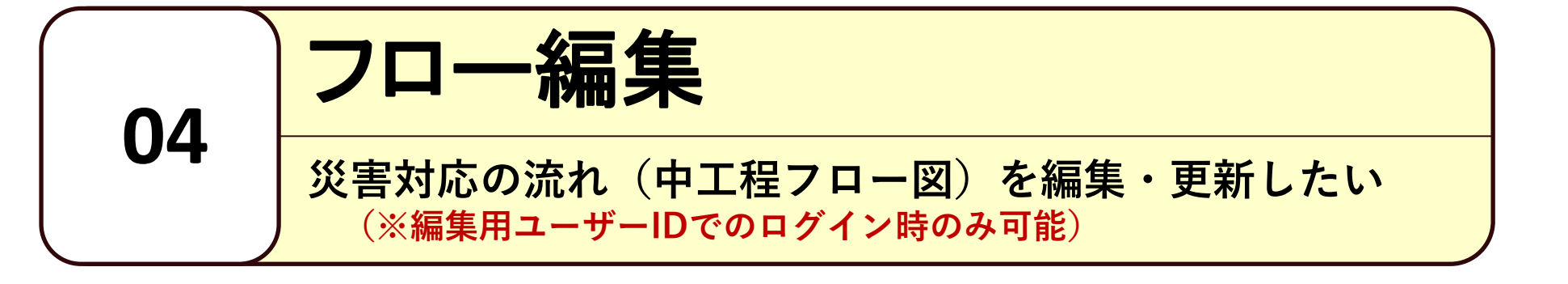

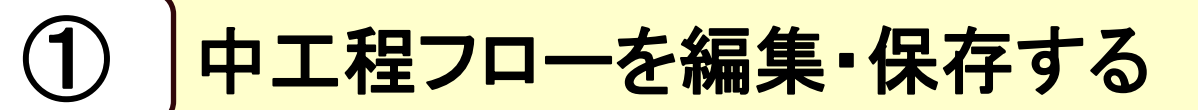

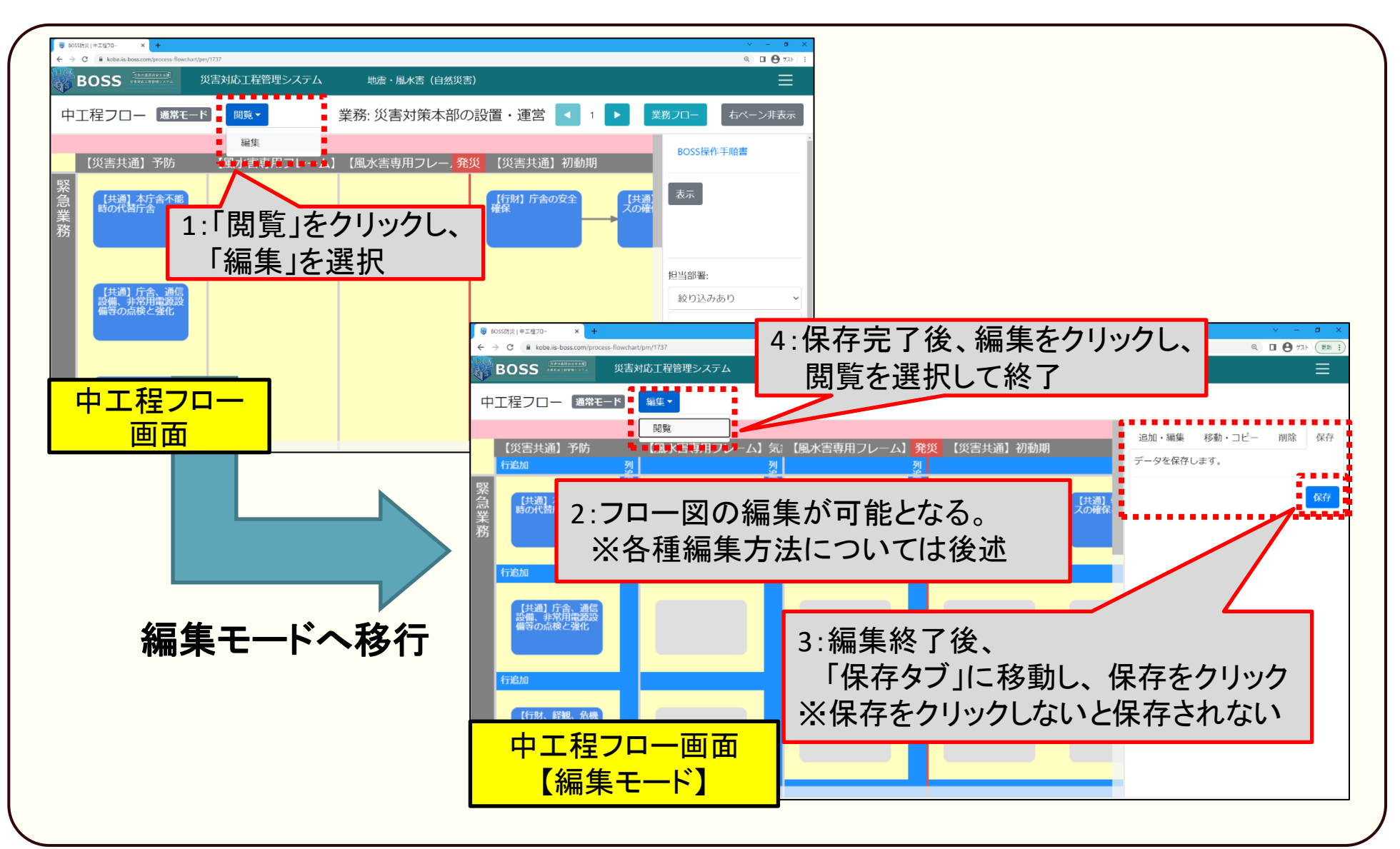

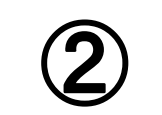

# 新規中工程を作成する

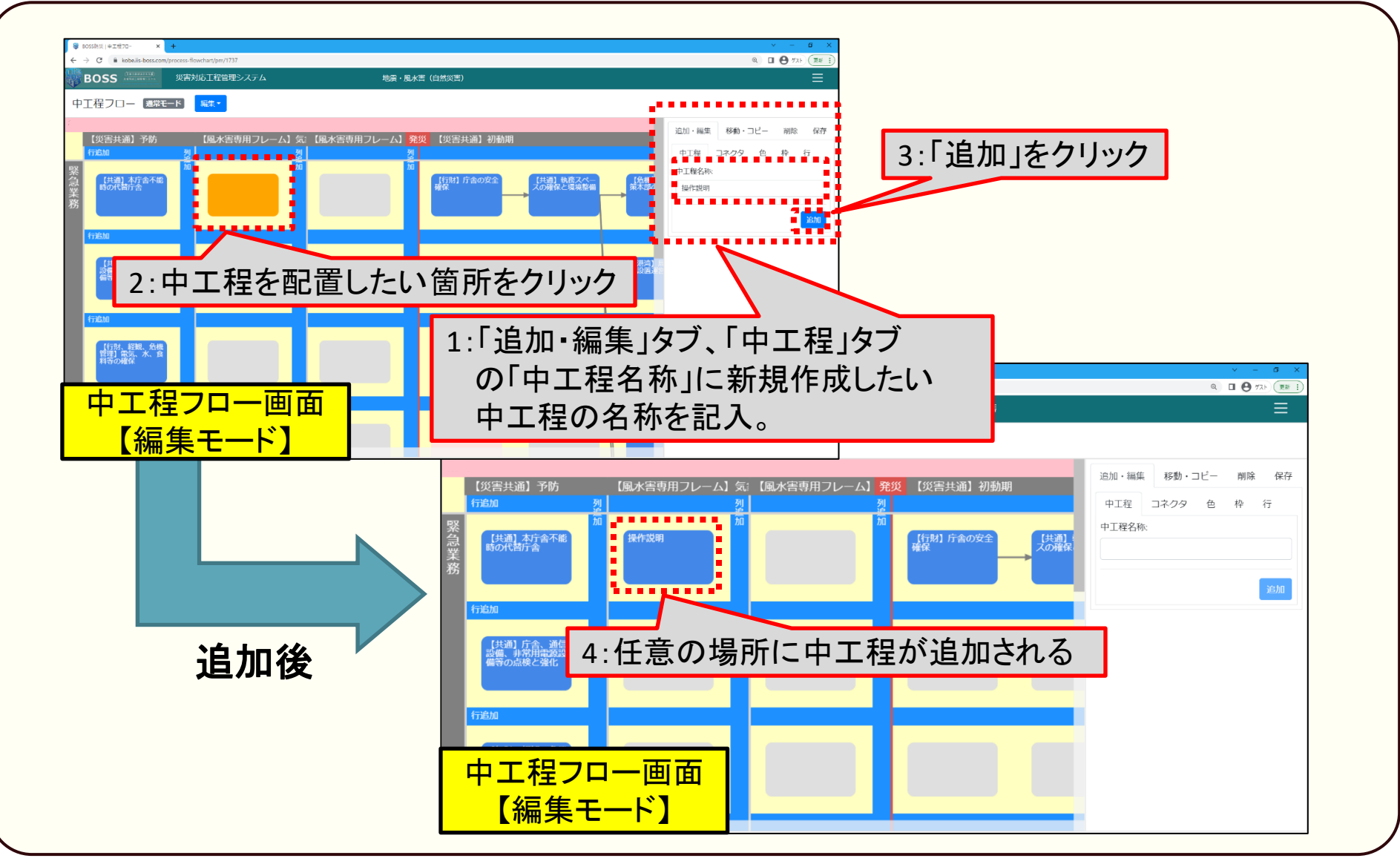

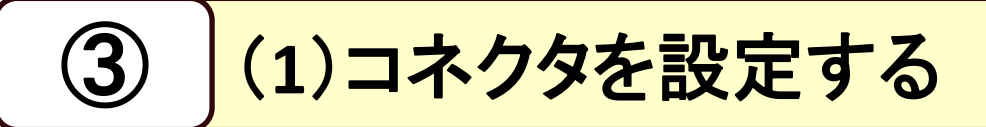

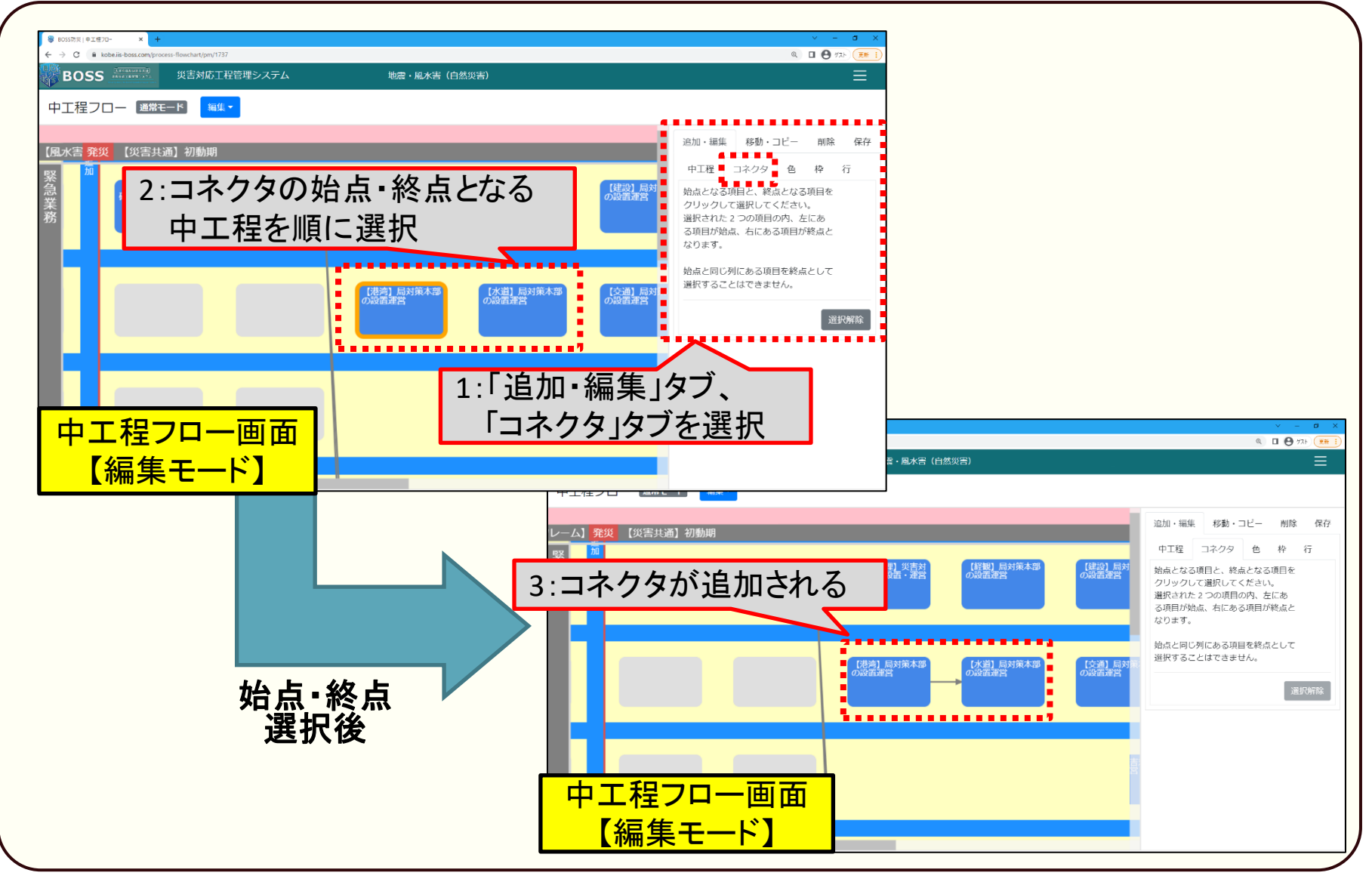

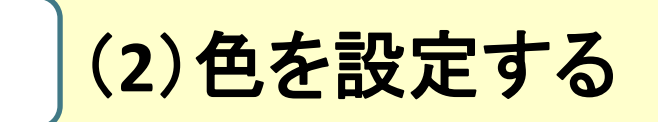

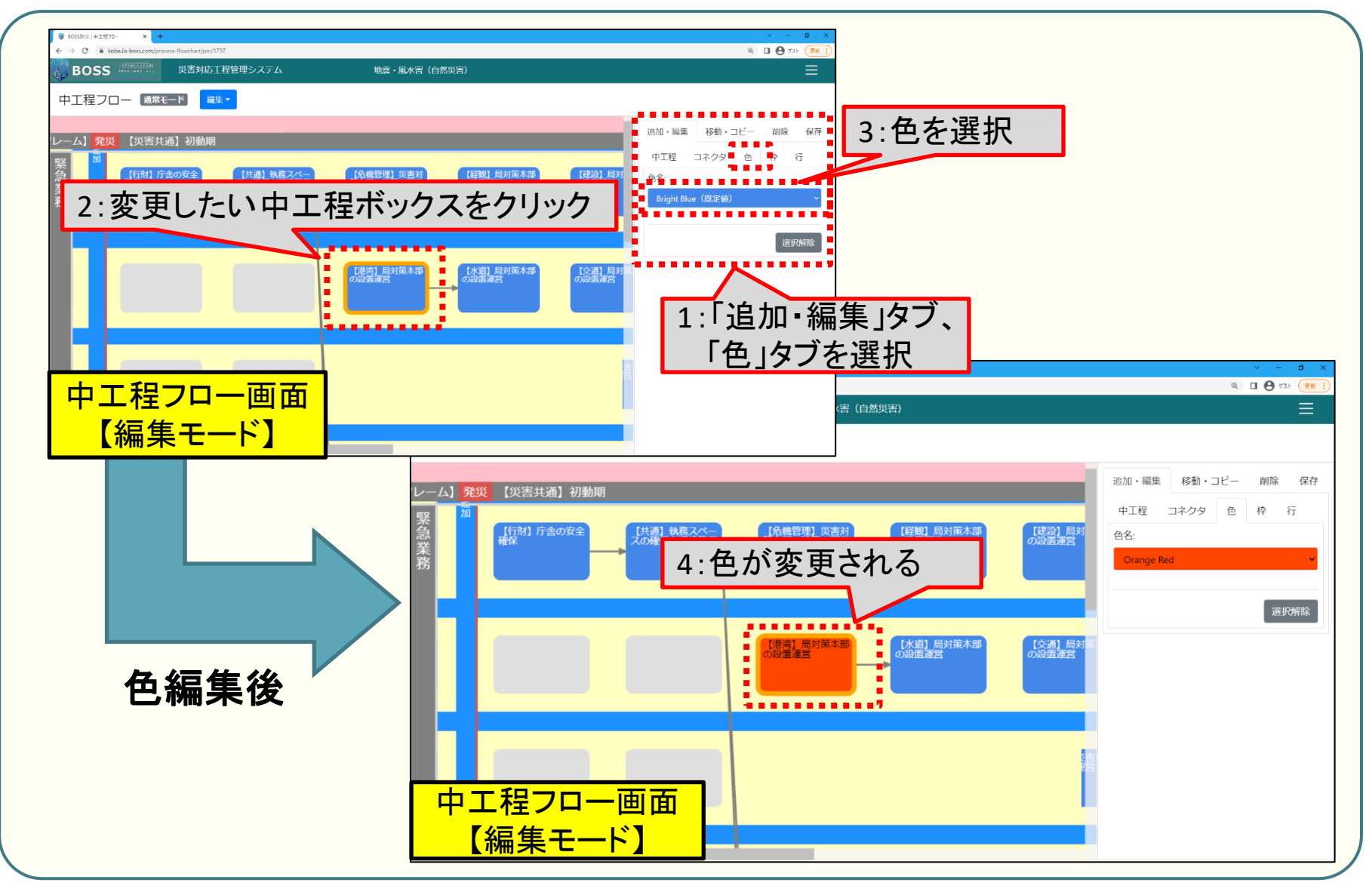

(3)枠を設定

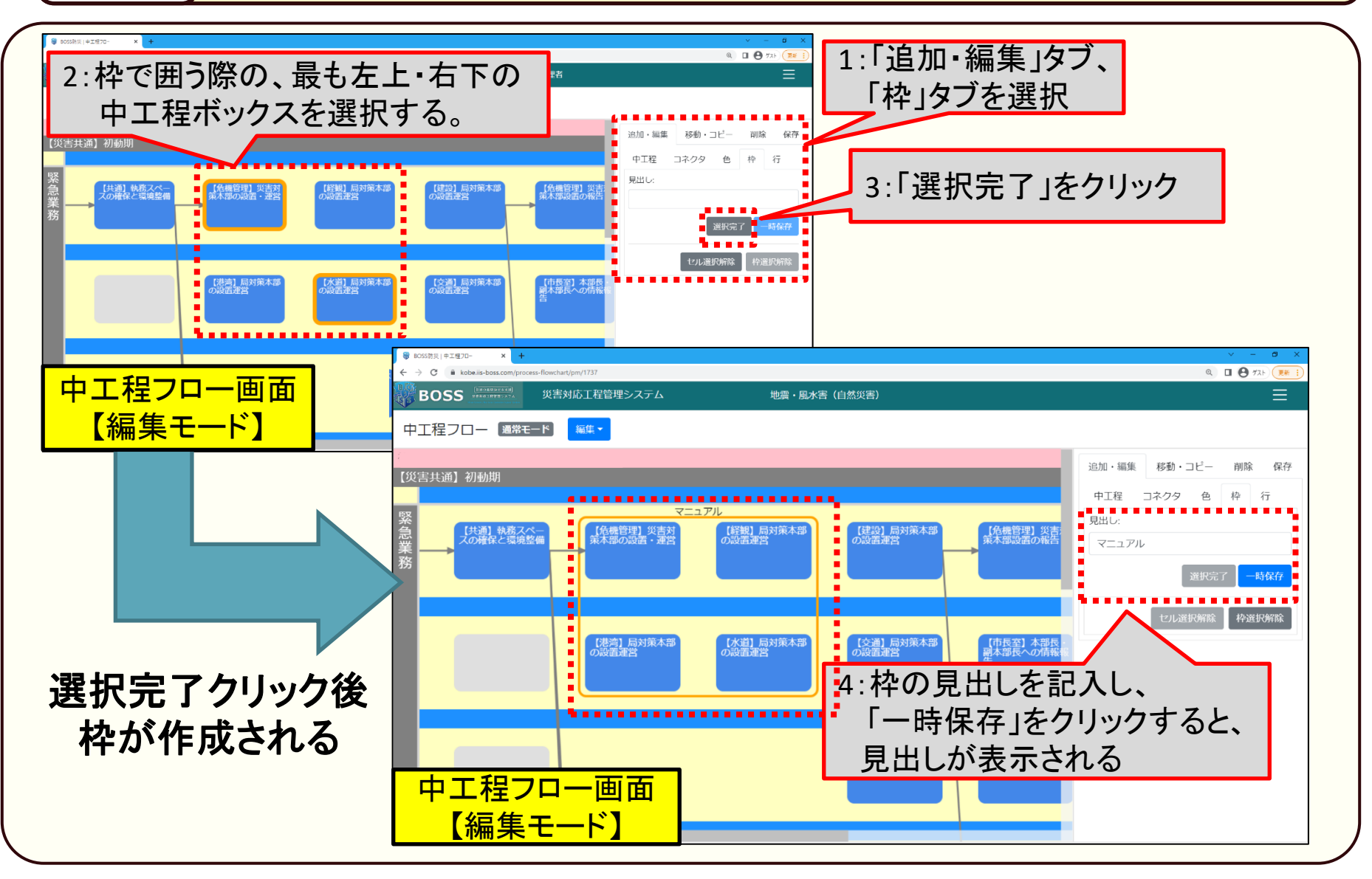

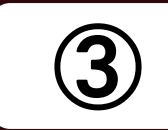

# (4)カテゴリ(行)を設定する

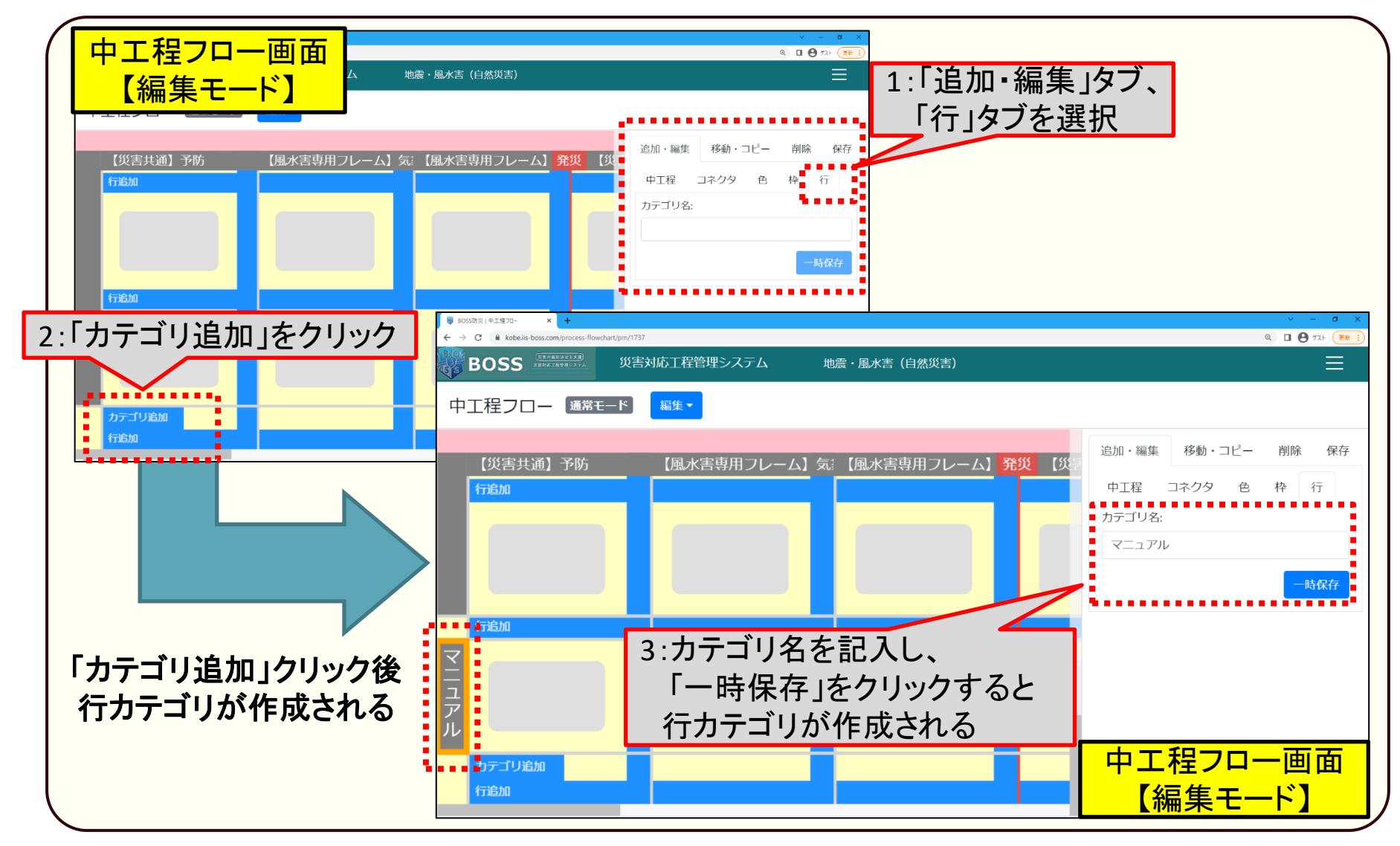

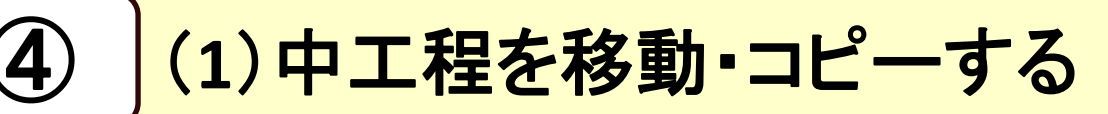

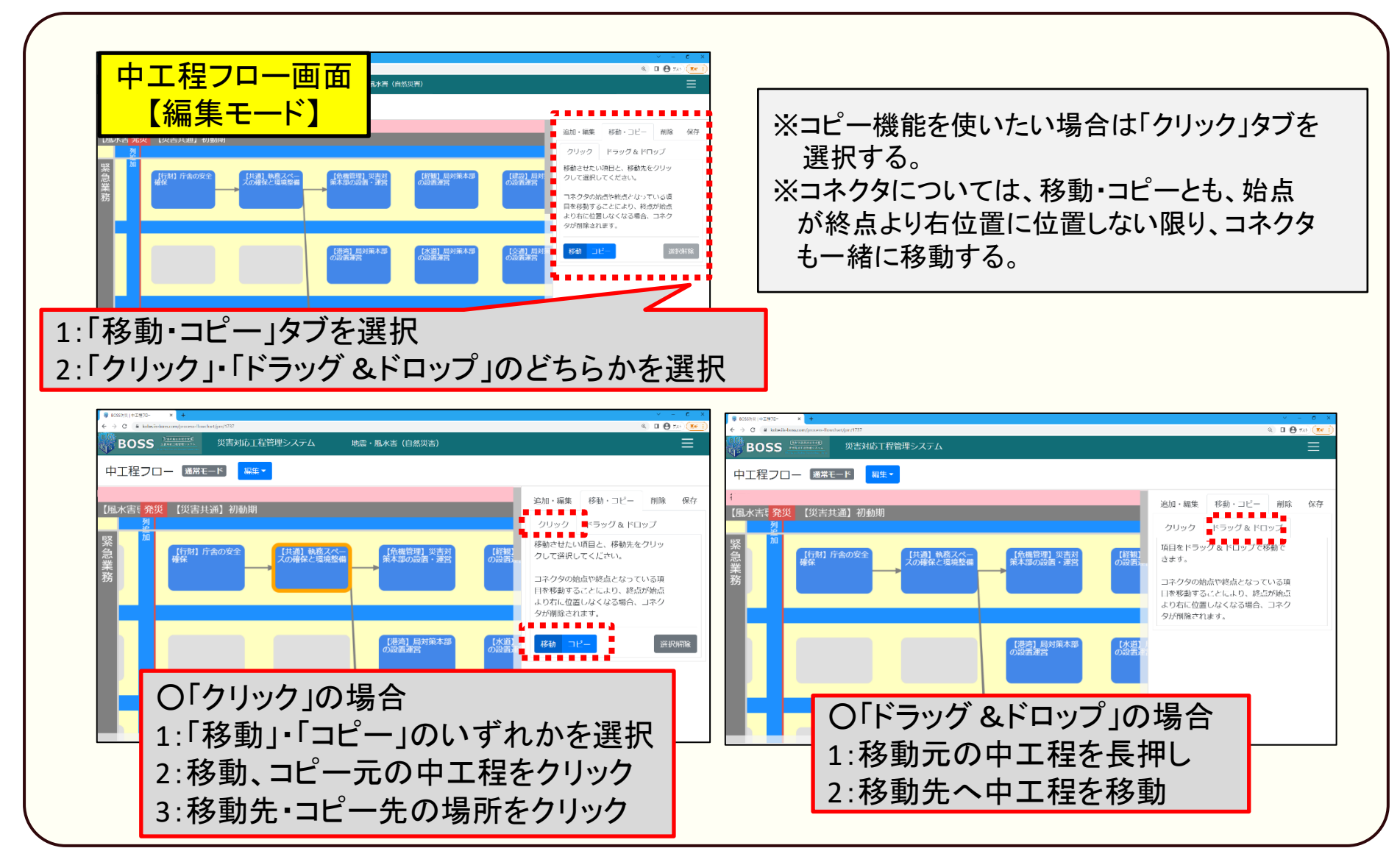

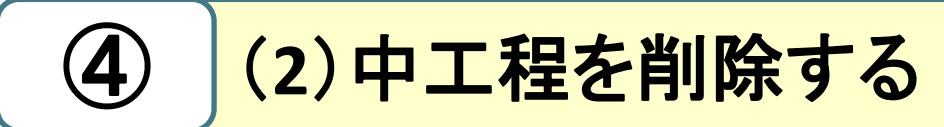

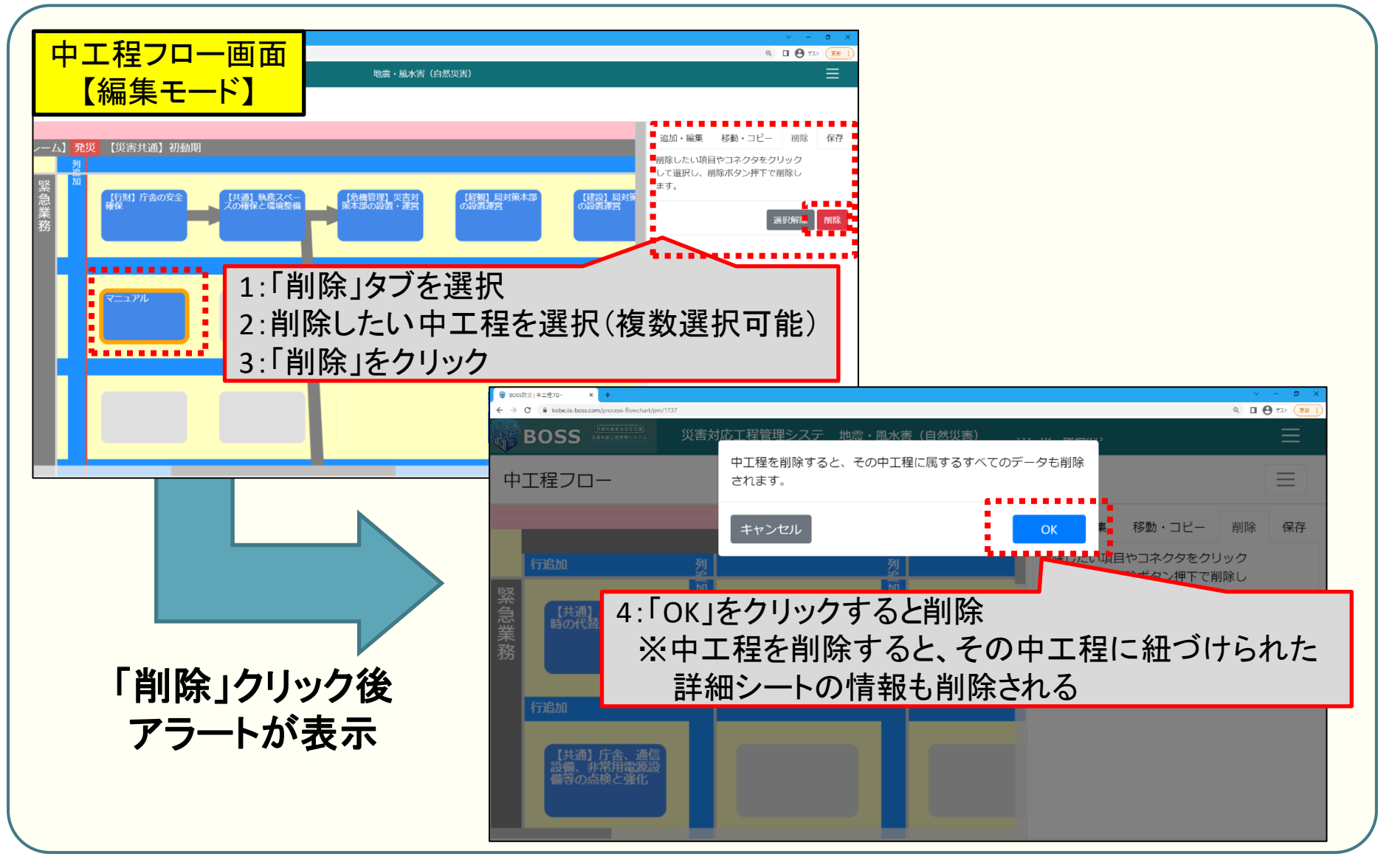

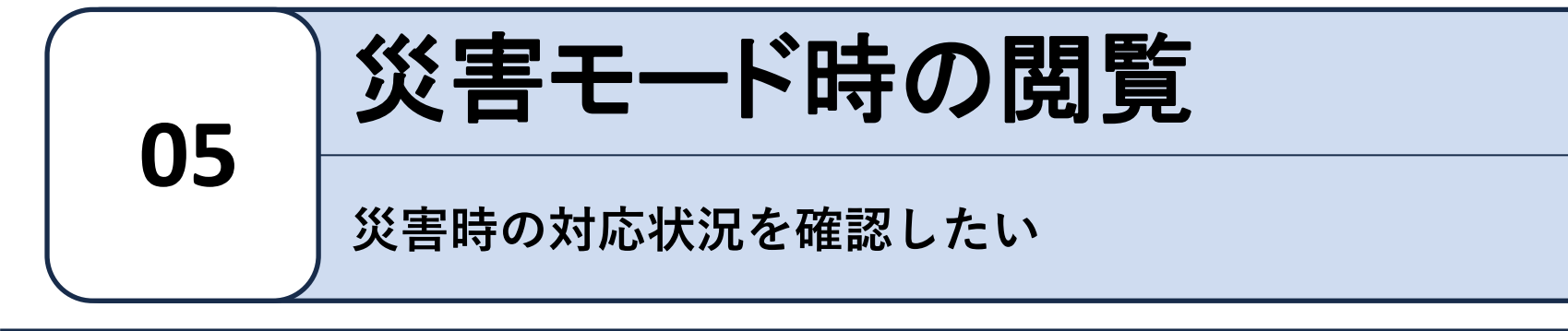

#### フロー図上で対応状況を確認する

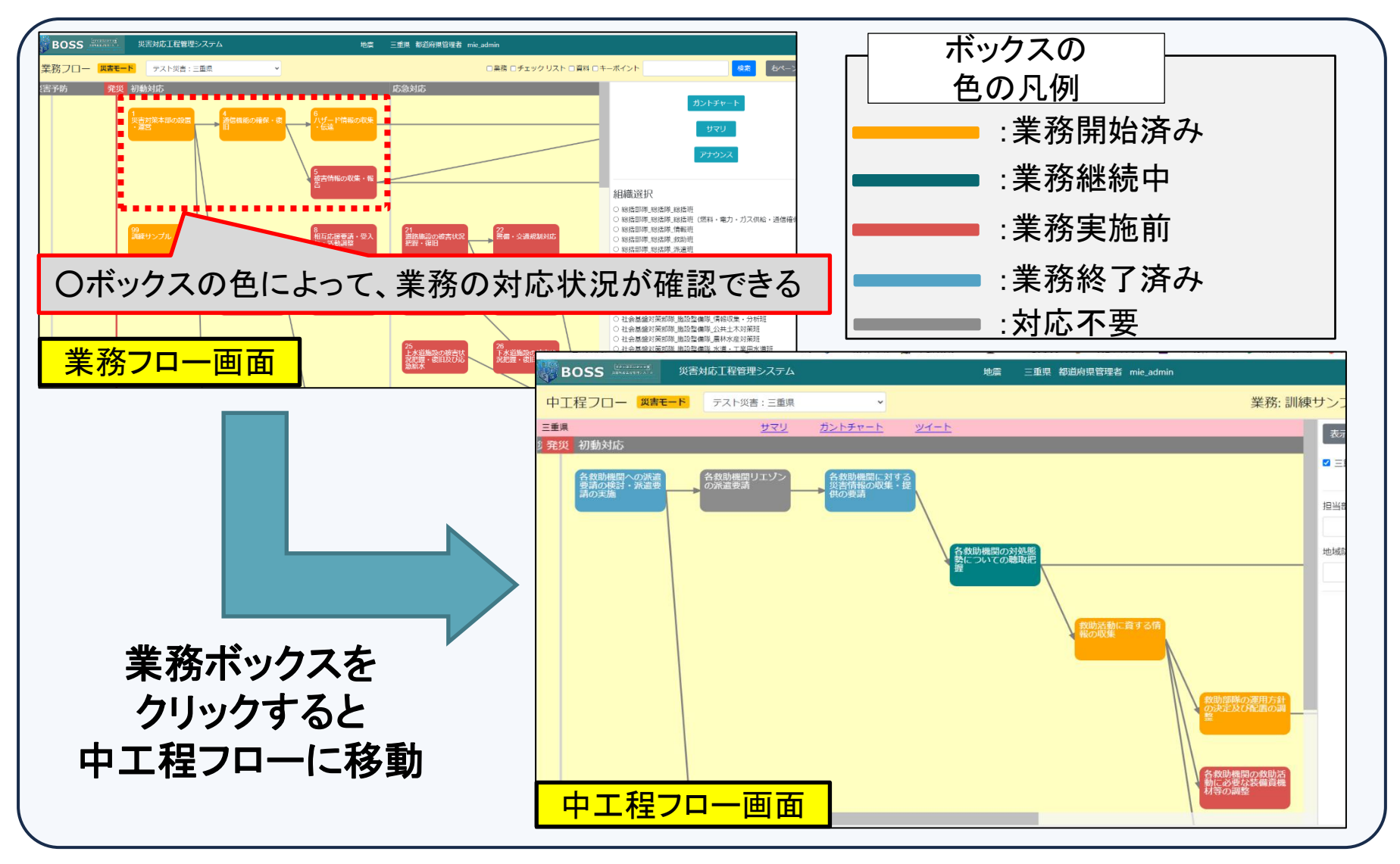

#### 【業務フロー】ガントチャートで対応状況を確認する

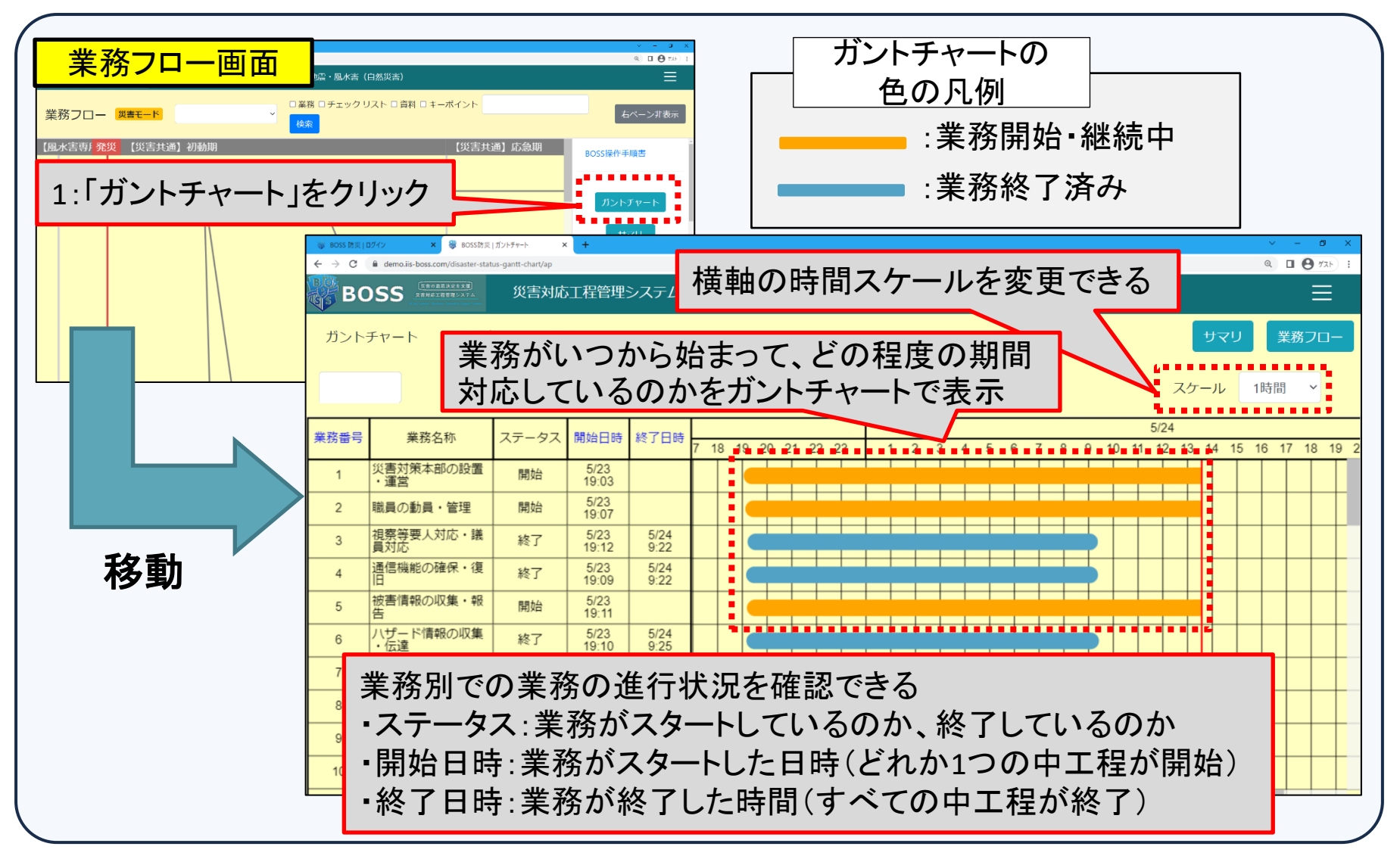

#### 【中工程フロー】ガントチャートで対応状況を確認する

 $\mathbf{2}$ 

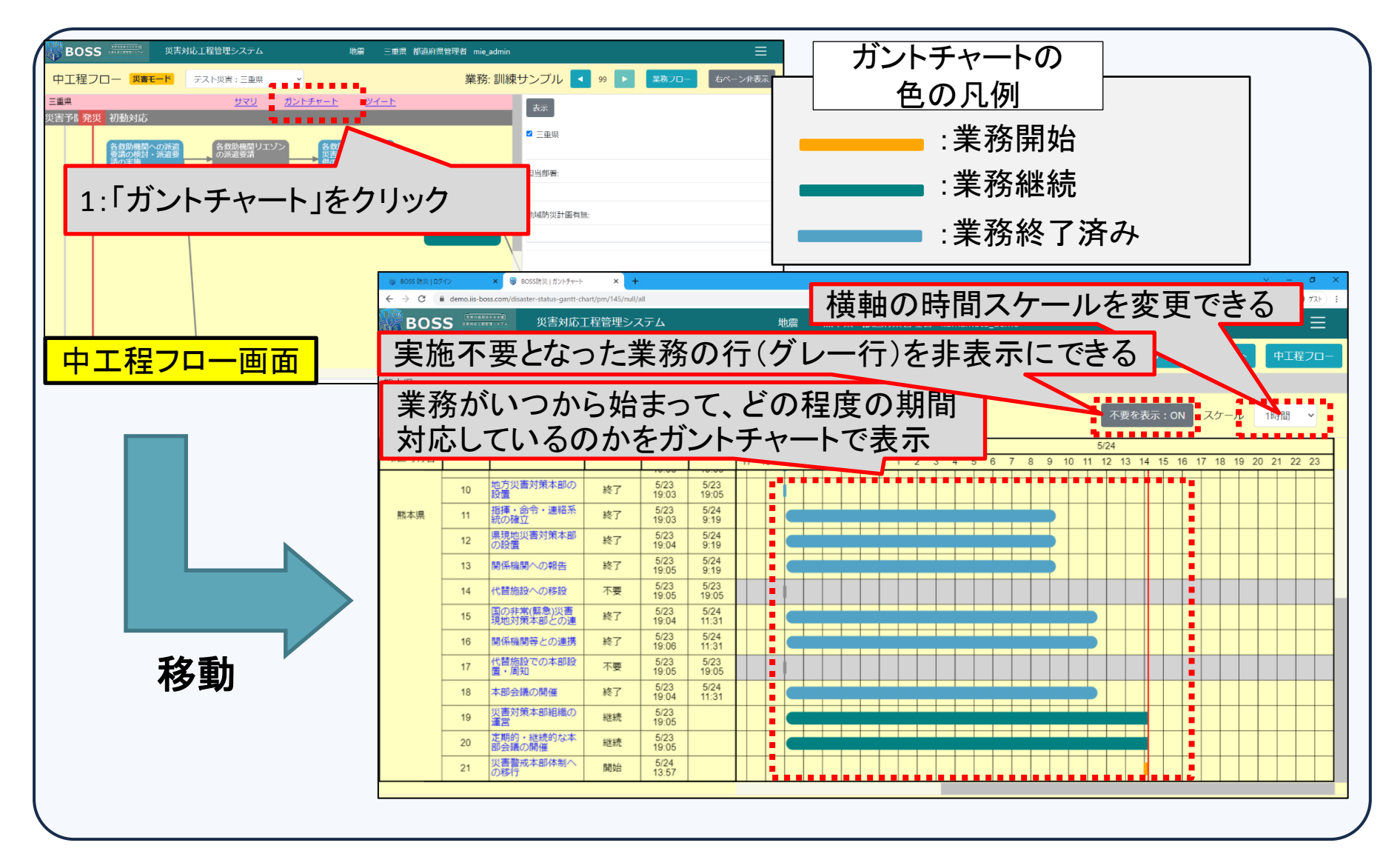

# 【業務フロー画面】サマリで対応状況を確認する

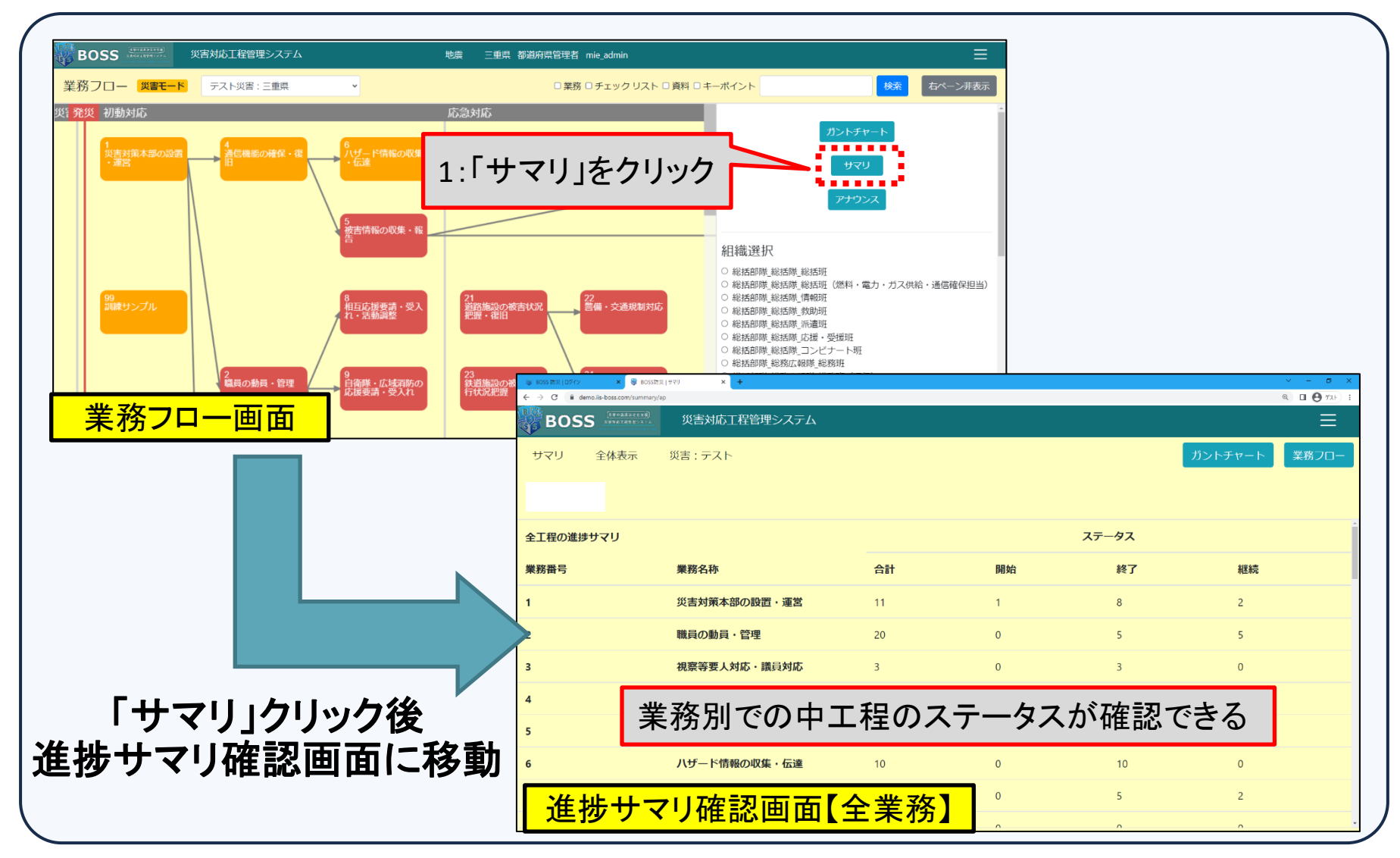

# 【中工程フロー画面】サマリで対応状況を確認する

![](_page_34_Figure_1.jpeg)

# ツイートで共有事項を確認する

![](_page_35_Figure_1.jpeg)

![](_page_36_Picture_0.jpeg)

![](_page_37_Picture_0.jpeg)

# 災害対応状況を入力する

![](_page_37_Figure_2.jpeg)

# チェックリスト機能で対応状況を入力する

![](_page_38_Figure_1.jpeg)

![](_page_39_Picture_0.jpeg)

| 1:中工程をクリックし<br>表示される中工程名称の<br>サマリ ガン                        | Dリンクをクリン<br>トチャート ッイート<br>風 発災 [災]                                                               |                                                  |       |                                        |
|-------------------------------------------------------------|--------------------------------------------------------------------------------------------------|--------------------------------------------------|-------|----------------------------------------|
| <ul> <li>(共通)<br/>時の代告</li> <li>○開始</li> <li>○終了</li> </ul> | ○継続                                                                                              | ○不要                                              |       |                                        |
| 【共通】  <br>設備、非<br>備等の点検と強化                                  | BOSSRE   ■ EFF#2→- × 0 005072       ← → C          Bosss         BOSS         BOSS         BERSE | = ±±50- x +<br>Wr657015<br>災害対応工程管理システム 地震・風水害(自 | 然災害)  | 詳細シート画面                                |
| 中工程フロー画面                                                    | 業務詳細シート 🎇                                                                                        | <mark>善モード</mark> テスト災害: v                       |       | 中工程フロー業務フロー                            |
|                                                             | 都道府県       業務名称       中工程名称                                                                      | 災害対策本部の設置 ・ 運営<br>研修デモ用サンプル                      |       |                                        |
|                                                             | ● 開始                                                                                             | ○終了                                              | ○継続   | 0 不要                                   |
|                                                             | 2:ツイート                                                                                           | 内容を記入し、「投稿」を                                     | をクリック | リセット                                   |
| クリック後                                                       |                                                                                                  |                                                  |       |                                        |
|                                                             |                                                                                                  | ツイー                                              | r     | 投稿                                     |
|                                                             | ·                                                                                                |                                                  |       | ······································ |

![](_page_40_Picture_0.jpeg)

対象キーワードで登録されている情報を検索する

![](_page_41_Figure_1.jpeg)

![](_page_42_Picture_0.jpeg)

#### 地域防災計画が紐づけられているかどうかを確認する

![](_page_42_Figure_2.jpeg)

![](_page_43_Picture_0.jpeg)